## 登录你的账户

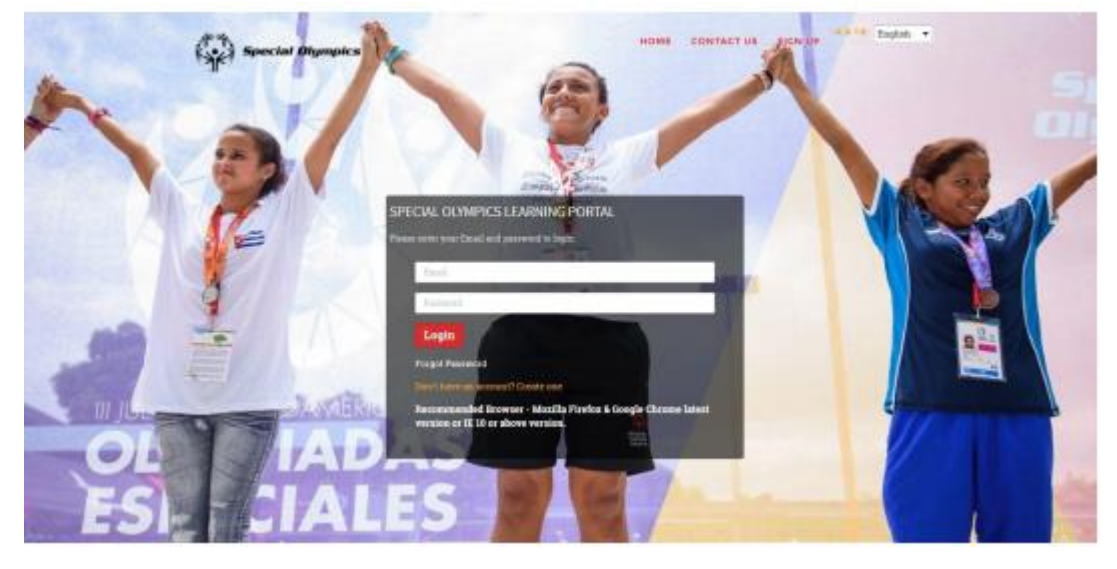

现在您已经注册了您的帐户,您可以使用您的电子邮件和密码登录。

当您登录后会看到以下主屏幕。您将自动进入"My Learning (我的学习)"部分。 您的学习任务会在这个部分列出。

|     | PROGRESS VIEW   | MYLEARNING                                                                                                    | \$ANT + ΩΛ BECENT + ⊟ O                        |
|-----|-----------------|----------------------------------------------------------------------------------------------------|------------------------------------------------|
| 1 ( | 0% Al Learning  | Eport_World Camer Clack Departments Experiments Experiments E | , Engine Ov 0/0 Could live<br>- Not Startes OS |
|     | 0% Assessment   |                                                                                                    |                                                |
|     | 0% Assignment   |                                                                                                    |                                                |
|     | 0% Glassing (b) |                                                                                                    |                                                |
|     | 0% Classion     |                                                                                                    |                                                |

在上面的例子中,学习者已经被自动分配了 Sport\_World Games Coach Preparation (世界运动会准备课程)。

如果"My Learning (我的学习)"中没有列出课程,您可以单击"Catalogue (目录)"选项卡 查看所有可用的课程。

| - Akit  | LEARN C    |                                                                                                    | 4. A. W.     | En *                                 | 0 -             | 4                | 0 9    |
|---------|------------|----------------------------------------------------------------------------------------------------|--------------|--------------------------------------|-----------------|------------------|--------|
| EYWORDS | COURSE     | MY LEARNING CATALOGUE T                                                                                                    | TRAINING HIS | TORY E                               | CTERINAL, L     | EADNIN<br>CENT + | o<br>Q |
|         | ()<br>PLAY | Sport - Coaching: Level 1 Sport Assistant<br>This coulse is the first alrays of teaking in Special Dyrightic Codat Coaching<br>lighters. The course Receive im primiting Summer with a basis k<br>Keyweide Coach.Sport<br>Accer | essed By 145 | Starts On<br>28 Nov 18<br>Expires On | 0 Credit<br>His |                  |        |

在上面的例子中,课程"Sport – Coaching: Level 1 Sport Assistant (体育-教练: 第一课 运动助理)"课程在目录中可用。

进入课程

当您确定了想要参加的课程(在"My Learning 我的学习"或"Catalogue 目录"中)时,只需单击"Play"(播放)按钮。

## 课程进度

当您从"My Learning (我的学习)"菜单中选择课程时,您将能够查看您的课程进度。 完成课程-绿色进度条(100%)

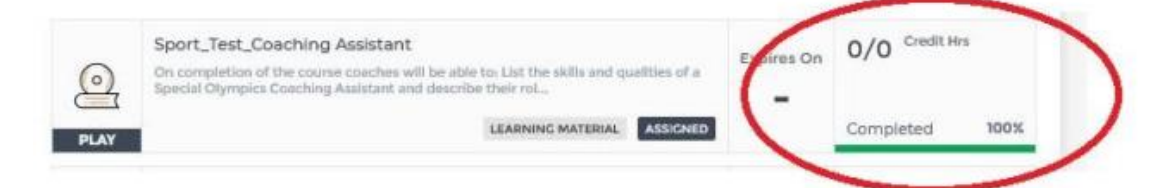

## 正在进行的课程-橘色进度条(0~100%)

| $\bigcirc$      | Health_ Clinical Director Training Modules        |            |          | Expires O  | 0/0 Credit H   | rs  |
|-----------------|---------------------------------------------------|------------|----------|------------|----------------|-----|
| PLAY            |                                                   | E-LEARNING | ASSIGNED |            | Ongoing        | 16% |
|                 |                                                   |            |          |            |                |     |
| -               | 92 L. Z. 45.2028                                  |            |          |            |                | /   |
| 始的              | 课程-灰色进度条(0%)                                      |            |          |            |                |     |
| <sup>-</sup> 始的 | 课程-灰色进度条(0%)<br>New_world games coach preparation |            |          | Expires on | 0/0 Credit Hrs |     |